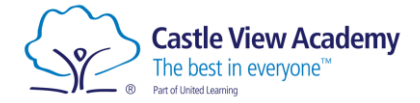

## Login to Seneca

## **First Time Login**

- 1. Open a web browser and navigate to senecalearning.com
- 2. Click the 'Sign up' button.

| ∻ <mark>¦</mark> SENECA       |                                                         | Join class   | Login      | Sign up    | <u>415</u> |
|-------------------------------|---------------------------------------------------------|--------------|------------|------------|------------|
| Learn 2x                      | faster for free                                         | e with       | Sene       | eca        |            |
| Join <b>3,500,000</b> student | s using Seneca as the funnest<br>A Level. And it's free | way to learn | at KS2, KS | 53, GCSE & |            |
|                               | Students, use for free                                  |              |            |            |            |
|                               | Teachers, use for free                                  |              |            |            |            |
|                               | Parents, use for free                                   |              |            |            |            |
|                               |                                                         |              |            |            |            |

Enter your name, school email address and create a new password.

You will now be able to login using the steps described below.

| Sign up<br>Try without signing up? |                      |  |  |
|------------------------------------|----------------------|--|--|
| First name                         | Last name            |  |  |
| Email                              |                      |  |  |
| Password                           |                      |  |  |
| I agree to the                     | Terms and Conditions |  |  |
|                                    | Sign up              |  |  |
|                                    | - orgin up           |  |  |

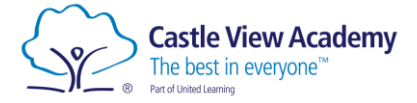

## Already Signed Up

- 1. Open a web browser and navigate to senecalearning.com
- 2. If you have a class code, click Join class, otherwise click Login.

| or free         | with So           | <b>епеса</b><br>(52, к53, GC | SE &           |
|-----------------|-------------------|------------------------------|----------------|
| the funnest w   | vay to learn at K | (S2, KS3, GC                 | SE &           |
| And it's free!  |                   |                              |                |
| s, use for free |                   |                              |                |
| s, use for free |                   |                              |                |
|                 |                   |                              |                |
| İ               | s, use for free   | , use for free               | , use for free |

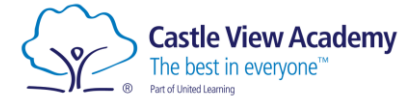

3. Enter your school email address and password to login.

|          | Welcome back |                       |
|----------|--------------|-----------------------|
| Email    |              |                       |
|          |              |                       |
| Password |              |                       |
|          |              |                       |
|          |              | Forgot your password? |
|          |              |                       |
|          | Login        |                       |
|          |              |                       |

| If you've forgotten your<br>password, simply click the<br>'Forgot your password?' link at<br>the login screen and enter your<br>school email address. | Reset your password Input the email you used to sign up and we will send you a reset code Email |
|----------------------------------------------------------------------------------------------------|-------------------------------------------------------------------------------------------------|
| You will then be sent instructions<br>to your school email on how to<br>reset your password.                                                          | Reset<br>Know your password? <u>Login</u>                                                       |